## How to use the Interactive Videos and Smart Video Player

- 1. Click on your Grade level
- 2. Locate the video lesson you wish to work with.
- 3. Place the mouse on the video and click the right button to save the video on C drive or desktop. (Must remember where you have saved the video since you are going to access it later using the video player).
  - a. Why do you wish to use the video player?
    - i. If you use the video player and a smart board it will allow the video to Pause when a student picks up a pen or eraser.
    - ii. If you are not using a smart board then you will have to pause the video by hand for the student when you are asked to pick up a pen.
- 4. Open up the Smart video player
  - a. Depending on your operating system and how old your computer is you will find the Smart Video player located under Smart Board or in that general area.
  - b. You may click on Start and then programs and look under Smart Technology to find the player.
  - c. Once you open up the Smart Video Player you must click on File and then find and open the video you wish to work with. Once the video starts playing click on View and click on Full Screen this will allow the students to work on the smart board.

5. The video will pause and play again if any of the tools (Pen or Eraser) are pick up on the Smart Board. You will discover that this is a great tool that will allow your students to become engaged in the lessons

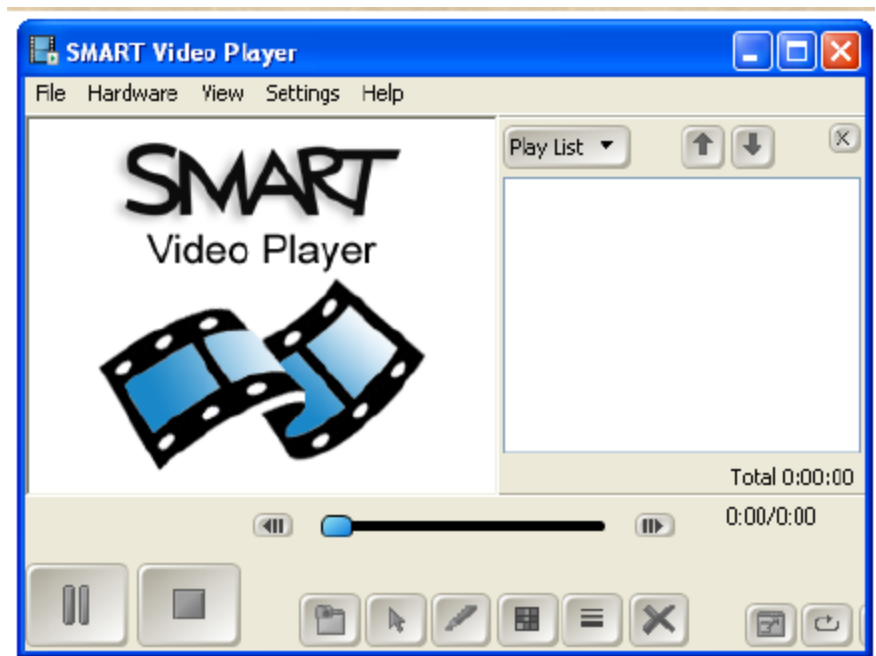